# ※ご注意※

<u>MicorosoftSQLServer2012 へのバージョンアップ処理は、必ず会計事務所様に</u> ご確認のうえ処理を行ってください。

MicrosoftSQLServer2005からSQLServer2012に移行する際、下記項目を必ずご確認のうえで実行してください。 条件を満たしていない場合、エラー終了する可能性がございます。

## □MicrosoftSQLServer2012の動作環境の確認

- ・CPU 推奨 Corei シリーズ
- ・メモリ 1.5GB 以上 ※推奨 4GB 以上
- ・HDD 空き容量 6GB 以上

#### 詳しくは上手くん Oweb サイトを確認ください

### 口上手くんのデータバックアップ

上手くんのデータを USB メモリにバックアップします。(※外付け HDD は非対応です)

1.USB メモリをセットして、上手くん ペンリーズを業務終了します。

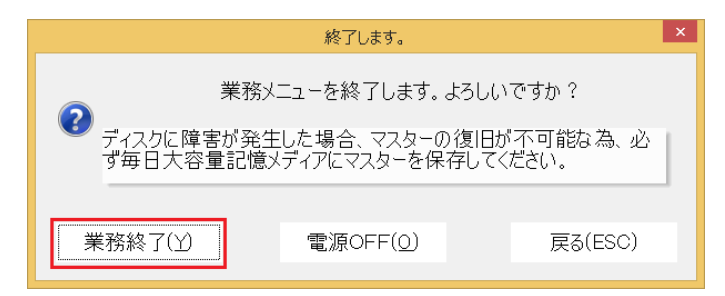

2.バックアップを行いますか?と確認メッセージが表示されます。「行う」を選択してください。

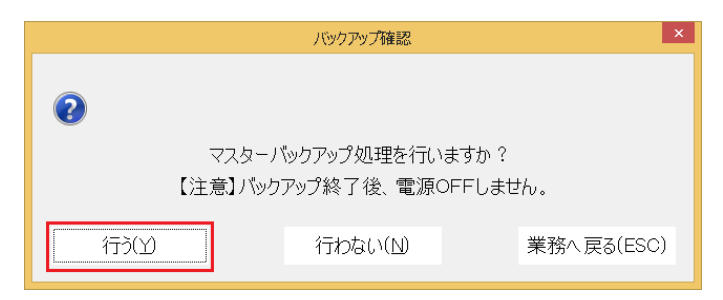

3.バックアップ画面右側の[バックアップ]をクリックします。

4.下記ウインドウが表示されます。[処理開始]をクリックするとバックアップが行われます。

※[保存オプション]は"当年度&過年度マスター"に、[マスター種別]は"マスター全体"を選択してください。

| USBXŦIJ·DVD               |                                            |
|---------------------------|--------------------------------------------|
| バックアップ元サーバ: JOU¥ICS       | <ul> <li>マスタ種別:</li> <li>マスター全体</li> </ul> |
| バックアップ元デバイス: 🏭 ローカル ディスク( | (c: ) v                                    |
| バックアップ先デバイス: リムーパブル ディス   | ク (F:) v                                   |
| 保存オブション: 当期&過年度マスター       | ▼                                          |
|                           | 会社指定                                       |
| 汎用データバックアップ               | 詳細設定 次項へ[F4]                               |
| □ 汎用データのバックアップを行う         | ■転送先メティアの容量かべ注した時<br>○ 保存データをすべて剤解         |
| /豆方=出/2.9%                | した上で、処理を続ける                                |
|                           | ○処理を中断する                                   |
| フォルダ                      | ●確認メッセージを表示する                              |
|                           | 管理者業務                                      |
|                           | ✓バックアップ処理時に会社名を表示する<br>処理開始[F12]           |
|                           | キャンセル[Esc]                                 |
|                           |                                            |

#### □WindowsUpdate 更新プログラムの確認

WindowsUpdateを開き、重要な更新プログラムのインストールが完了している事をご確認ください。

| WindowsVista、7 | スタート @ をクリック⇒すべてのプログラム⇒WindowsUpdate を選択してください。       |  |
|----------------|-------------------------------------------------------|--|
| Windows8       | 画面左下にマウスカーソルを移動して右クリック⇒システムを選択                        |  |
|                | ⇒WindowsUpdate を選択してください。                             |  |
| Windows8.1     | Windows ボタン 🔄 を右クリック⇒システムを選択⇒WindowsUpdate を選択してください。 |  |
| Windows10      | Windows ボタン田をクリック⇒設定を選択⇒更新とセキュリティを選択                  |  |
|                | ⇒WindowsUpdate を選択してください。                             |  |

## 重要な更新プログラムがインストールされていない場合

重要な更新プログラムをインストールしてください。

| Win | idows Up | date                           |                                            |
|-----|----------|--------------------------------|--------------------------------------------|
|     |          | 更新プログラムをコンピュータ-<br>ます          | ーにダウンロードしてインストールし                          |
|     | Ŭ        | 4 個の重要な更新プログラム<br>が利用可能です      | 4 個の重要な更新プログラムが選<br>択されています、283.9 MB       |
|     |          | 39 個のオプションの更新プロ<br>グラム が利用可能です |                                            |
|     |          |                                | アリア アレン アレン アレン アレン アレン アレン アレン アレン アレン アレ |

### <u>重要な更新プログラムがインストール済みの場合</u>

重要な更新プログラムのインストールがお済みの場合は下記のように表示されます。

バージョンアップツールを実行しても良い状態です。

| Windows Update                                       |                                                                                       |
|------------------------------------------------------|---------------------------------------------------------------------------------------|
| 更新プログラ                                               | ムが自動ダウンロードされるように設定されています<br><sup>プログラムはありません。</sup>                                   |
| 更新プログラムの最終確認日時:<br>更新プログラムのインストール日時:<br>取得する更新プログラム: | 今日: 9:00<br>今日: 9:01<br>システム管理者によって管理されています<br>Microsoft Update からの更新プログラムをオンラインで確認する |

※ネット未接続 PC での SQL2012 バージョンアップについて WindowsUpdate が行えていない事が原因となり、エラーになる可能性が高くなります。 インターネットに接続して重要な更新プログラムを全てインストールしてください。

※Windows10 にアップグレード可能な状態で WindowsUpdate を開いた場合

Update 画面を確認すると"はじめに"を選択するだけで Windows10 にアップグレードできる状態になっています。 Windows10 にアップグレードの予定が無ければ選択しないようにします。

| コントロール パネル ホーム<br>更新プログラムの確認            | Windows Update                                                                                               |                                                                                                |
|-----------------------------------------|----------------------------------------------------------------------------------------------------|------------------------------------------------------------------------------------------------|
| 設定の変更<br>更新履歴の表示<br>非表示の更新プログラムの再<br>表示 | Windows 10 にアップグレード           Windows 00最新/(ージョンを今す<br>ペインストールします。           詳細情報                            |                                                                                                |
| 更新ノログブムのよくまだら<br>れる質問                   | 利用可能なすべての更新プログラムを表示<br>更新プログラムの最終確認日時: 今日: 15:12                                                             | Windows Update                                                                                 |
| 間違項目<br>インストールされた更新プロ<br>グラム            | 更新プログラムのインストール日時:今日:11:27 更新屋屋を表示します<br>取得する更新プログラム:Windowsの更新プログラムのみ<br>その他のマイクロソフト製品の更新プログラムを入手します。詳細情報の表示 | Windows の最新パージョンを<br>今すぐインストールします。<br>2,713.2 MB                                               |
| windows Anyume opgrade                  |                                                                                                    | 詳細情報<br>() () () () () () () () () () () () () (                                               |
|                                         |                                                                                                    | 利用可能なすべての更新プログラムを表示                                                                            |
|                                         |                                                                                                    | 更新ノロクラムの 取続雑誌ロ時: 今日: 2:15 更新プログラムのインストール日時: 今日: 2:01 更新履歴を表示します 取得する更新プログラム: Windowsの更新プログラムのみ |

"利用可能なすべての更新プログラムを表示"をクリックします。

| インストールする更新プログラムを選択します                      |                |                      |                            |      |
|--------------------------------------------|----------------|----------------------|----------------------------|------|
| □ 名前                                       | *              |                      | サイズ                        |      |
| 重要 (11) Windows 7 (8)                      |                |                      | ^                          |      |
| → プシート、(2) Windows 10 Pro、バージョン1511、       | 10586 にアップクトード |                      | 51.2 MB                    |      |
| イノション(3) Windows 7 for x64-Based Systems 用 | セキュリティ更新 マラ    | ム (KB3042058)        | 5.9 MB                     |      |
| Windows 7 for x64-Based Systems 用          | セキュリティ更新       | KB3080446)           | 7.7 MB                     |      |
| ☑ Windows 7 for x64-Based Systems 用        | セキュリティ更新ス      | <b>28195</b> )       | 15.4 MB                    |      |
| ☑ Windows 7 for x64-Based Systems 用        | セキュリティ更新フ      |                      | 1.6 MB                     |      |
| ✓ Windows 7 for x64-Based Systems 用        | セキュリティ更新ブ      |                      | 15.6 MB                    |      |
| ☑ Windows 7 for x64-Based Systems 用        |                |                      |                            | -    |
| 悪意のあるソフトウェアの削除ツー                           |                |                      |                            |      |
| Windows Defender (1)                       | 重要 (11)        | Windows 7 (8) チェック   | 7を外してください                  |      |
| Definition Update for Windows Defer        | == ()          | Windows 10 Pro / C-  | - ミニン 1511 - 10586 についプガレー | - 15 |
|                                            | オプション(3)       | WINDOWS 10 PIO, 7    |                            | 1.1  |
|                                            | 17737(5)       | Windows 7 for x64-Ba | sed Systems 用セキュリティ更新プロ    | コグ   |
|                                            |                |                      |                            |      |
|                                            |                |                      |                            |      |

"重要"もしくは"オプション"の中に Windows10 関係のプログラムがありますのでチェックを外してください。 それ以外の重要な更新プログラムのみチェックを付けてインストールしてください。 □SQLServer を利用した他社ソフトの有無の確認

上手くん αシリーズ以外に SQLServer を利用したプログラムがあった場合、バージョンアップツールを実行するとエラーに なる可能性があります。事前に SQLServer の有無を確認してください。 コンピュータの管理よりサービスを開き確認を行います。

コンピュータの管理の表示方法

| WindowsVista、7 | コンピュータのアイコンを右クリックします⇒管理を選択します。          |
|----------------|-----------------------------------------|
| Windows8       | 画面左下にマウスカーソルを移動して右クリック⇒コンピュータの管理を選択します。 |
| Windows8.1     | Windows ボタン 🔣 を右クリック ⇒ コンピュータの管理を選択します。 |
| Windows10      | Windows ボタン                             |

コンピュータの管理が表示されます。サービスとアプリケーション⇒サービスと順に開きます。

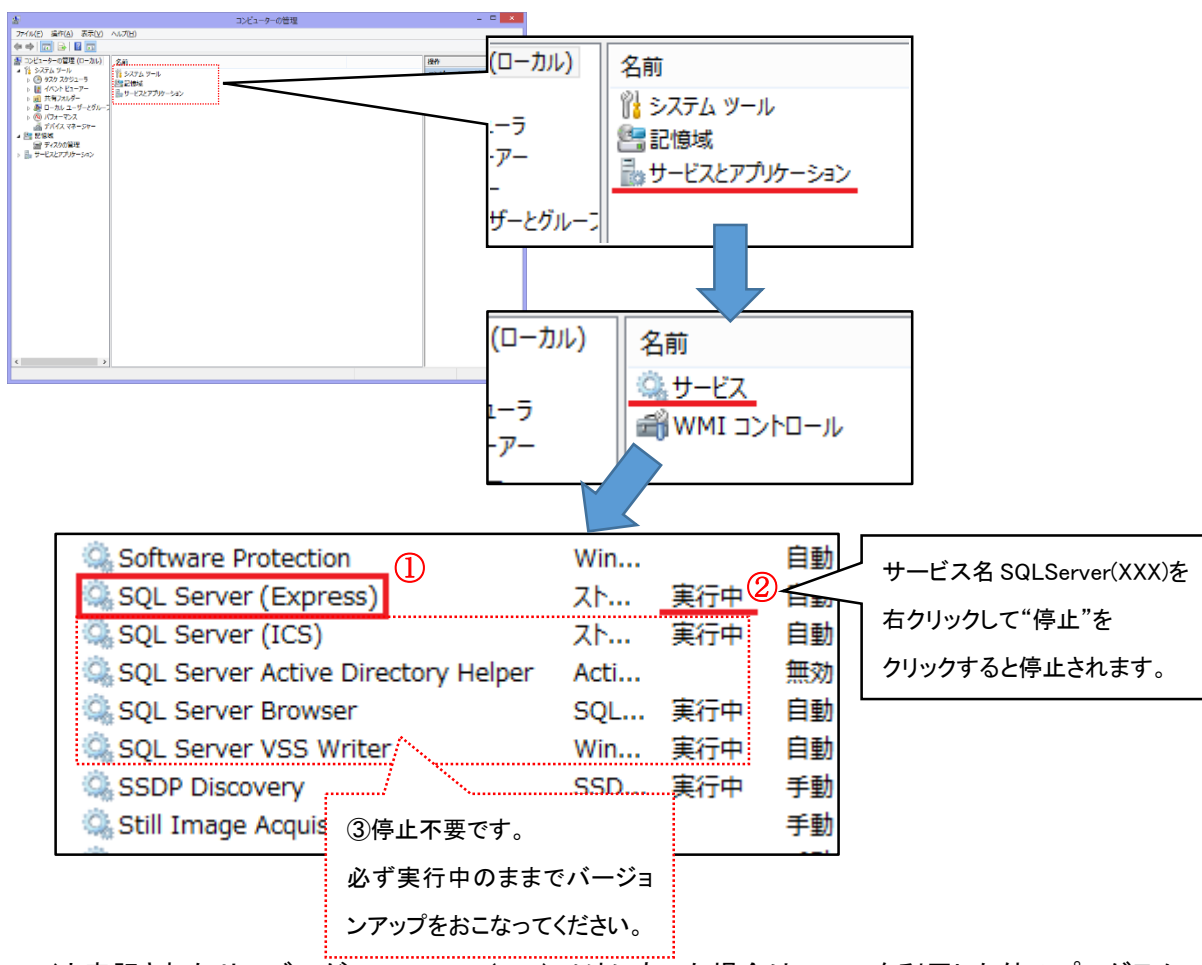

①SQLServer(XXXX)と表記されたサービスが SQLServer(ICS)以外にあった場合は、SQLを利用した他のプログラム を使用されている可能性があります。必ず該当するソフトにてバックアップをお取りください。

②"実行中"や"開始"と表示されている状態でバージョンアップツールを実行するとエラー等の原因になる可能性が あります。必ず停止してください。

停止方法:サービス名"SQLServer(XXXX)"を右クリックして「停止」を選択します。

③SQLServer(ICS)、SQLServerBrowser、SQLServerVSSWriter は"実行中"の状態でバージョンアップツールを実行しま す。停止しないでください。

以上の確認を行ったうえ、最後に PC の再起動を行ってください。

#### 再起動後に確認頂きたい項目

・WindowsUpdate(重要な更新プログラムが追加されている場合があります。再度ご確認ください)

- ・ウイルスソフトの無効化(PC 再起動後起動するタイプが多いです)
- ・SQLServer 利用の他社ソフトの停止(PC 再起動後 SQLServer は自動的に開始になります)

## MSSQL2012 バージョンアップツールは必ずデスクトップ等に保存してから実行してください。

※ご注意※
 <u>MicorosoftSQLServer2012 へのバージョンアップ処理は、必ず会計事務所様に</u>
 ご確認のうえ処理を行ってください。